## ПОС-ЫН ГАРАА НЭЭХ ХААХ

## А.Гараа нээх

1. ERP програм руу нэвтэрч орсоны дараа Аппуудын жагсаалтаас ПОС апп-г сонгоно.

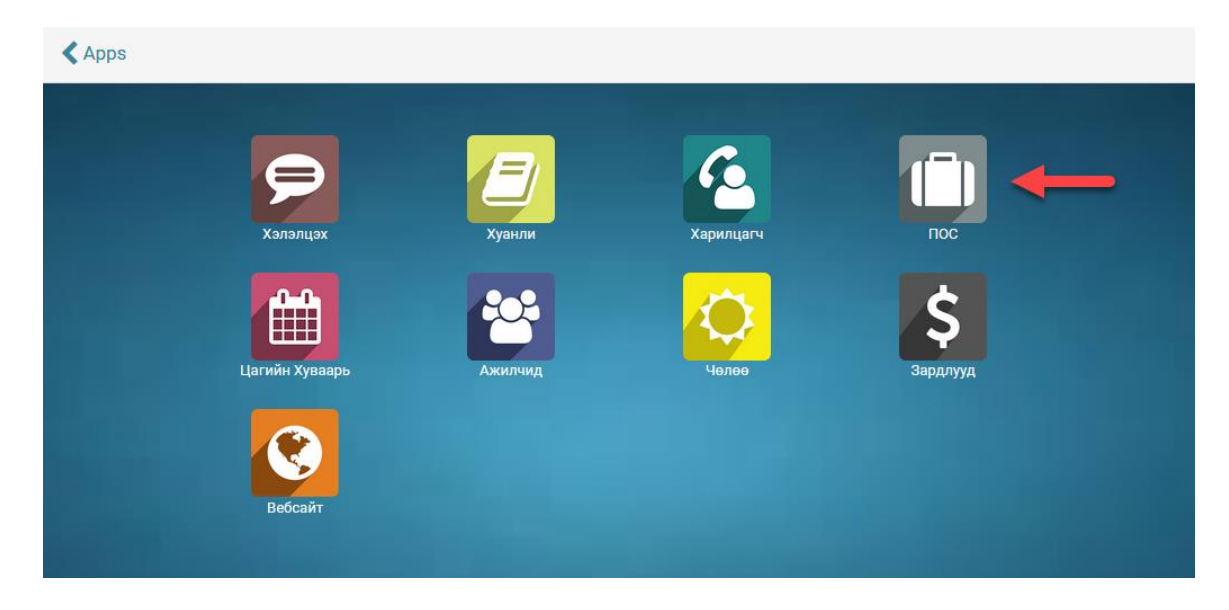

2. "Ажлын самбар" цэснээс ПОС-оо сонгоод "Шинэ Гараа" командыг ажиллуулна.

| III ПОС Ажлын самбар Захиалгууд <del>-</del> |                                       | @ 🗪  Баярмаа 🗸      |
|----------------------------------------------|---------------------------------------|---------------------|
| пос 1                                        | Q                                     | ▪<br>1-4/4 < >      |
| POS1<br>Unused                               |                                       | Илүү 🕶              |
| Шинэ Гараа 🔶 2                               | Сүүлд Хаасан Огноо<br>Кассын Үлдэгдэл | 2017/05/08<br>0.00≆ |
| POS2<br>Unused                               |                                       | Илүү 🕶              |
| Шинэ Гараа                                   | Сүүлд Хаасан Огноо<br>Кассын Үлдэгдэл | 2017/05/09<br>0.00₮ |
| POS3<br>Unused                               |                                       | Илүү 🕶              |
| Шинэ Гараа                                   |                                       |                     |

3. ПОС-ын гараа дугаар аван шинээр үүснэ. Нээлтийн орлого байвал түүнийг "Нээлтийн үлдэгдэл суулгах" командаар бүртгэж оруулна. Дараа нь "Гараа Нээх" команд дээр дарж тухайн ПОС дээр гарааг эхлүүлнэ.

| 🗰 ПОС                        | Ажлын самбар                  | Захиалгууд 👻                                       | @ 🗪 💽 Баярмаа 🗸                                                            |
|------------------------------|-------------------------------|----------------------------------------------------|----------------------------------------------------------------------------|
|                              | OS/2017/05/09                 | /759                                               |                                                                            |
| 3acax Y                      | усгэх                         | Хэвлэх 🗸 Хавсралт(ууд) 🗸                           | - Yйлдэл <del>+</del> Ξ                                                    |
| Гараа Нээх                   | +                             |                                                    | Нээлтийн Хяналт Боловсруулалтанд Хаалтын Хяналт Хаагдсан бөгөөд Тусгагдсан |
| Гараа:  <br>Хариуцагч<br>ПОС | POS/2017<br>Баярма<br>POS1 (I | /05/09/759<br>а<br>Баярмаа)<br>Нээлтийн Үлдэгдэл : | € Haannuйн<br>Yngargan<br>Cyynrax                                          |

4. "Борлуулалтыг Үргэлжлүүлэх" товч дээр даран гарааны борлуулалт хийх хэсэгт нэвтэрнэ.

| пос 🔺                       | жлын самбар Захиалг       | гууд 👻                                                 |                  |                |                     |           |                      | @ 👤        | 🕖 Баярма                      |
|-----------------------------|---------------------------|--------------------------------------------------------|------------------|----------------|---------------------|-----------|----------------------|------------|-------------------------------|
| NOC / POS                   | /2017/05/09/759           |                                                        |                  |                |                     |           |                      |            |                               |
| Засах Үүсгэ                 | Хэв                       | влэх 🗸 Хавсралт(ууд) 🗸                                 | Үйлдэл 👻         |                |                     |           |                      |            | ☞ 🗄                           |
| Борлуулалтыг Үрг            | элжлүүлэх Гарааны т       | гегсгел                                                | ээлтийн Хянал    | т Боловсруул   | алтанд Хааг         | тын Хяна  | алт Хаа              | гдсан бөгө | өд Тусгагдсан                 |
| Fapaa: P(                   | DS/2017/05/               | /09/759                                                |                  | Ţ              | Орох<br>Мөнгөн Зуза | <b>1</b>  | Гарах<br>Лөнгөн зуза | 💽 X        | аалтын<br>′лдэгдэл<br>Суулгах |
| (ариуцагч<br>10С            | Баярмаа<br>POS1 (Баярмаа) | )                                                      |                  | Нээлтийн Огнос | 2017/0              | 5/09 05:1 | 3:49 PM              |            |                               |
|                             | Нээлти                    | йн Үлдэгдэл :<br>+ Гүйлгээнүүд :<br>(аалтын Уллэглэл : | 0.00 ₮<br>0.00 ₮ |                | Бо,                 | дит Ха    | алтын Ү.             | пдэгдэл    | <sup>:</sup> 0.00 ₮           |
|                             | Споловря и                | аалып тдадал.                                          | 0.00 *           |                |                     |           | Зө                   | рүү :      | 0.00 ₮                        |
| Төлбөрийн Хэлбэрээрх Товчоо |                           |                                                        |                  |                |                     |           |                      |            |                               |
| Лавлагаа                    | Журнал                    | Эхлэлтийн Тэнцэл                                       | Гүйлгээнүүд      | цийн Дэд дүн   | Төгсгөлийн Тэ       | нцэл      | Зөрүү                | Валют      | Төлөв                         |
| CSH5/2017/0040              | Бэлнээр ПОС1 (MNT)        | 0.00 ₮                                                 |                  | 0.00 ₮         |                     | 0.00 ₮    | 0.00 ₮               | MNT        | Шинэ                          |
| CSH3/2017/0438              | Хаан Банк Карт (MNT)      | 0.00 ₮                                                 |                  | 0.00 ₮         |                     | 0.00 ₮    | 0.00 ₮               | MNT        | Шинэ                          |
|                             |                           |                                                        |                  |                |                     |           |                      |            |                               |

5. ПОС-ын гарааны борлуулалт явуулах хэсэг

| odoo        |       |        | Бая | армаа        | <b>1</b> 06:49 <b>+</b> -                                  |                                                                   |                                                                    | ((), | Close |
|-------------|-------|--------|-----|--------------|------------------------------------------------------------|-------------------------------------------------------------------|--------------------------------------------------------------------|------|-------|
|             |       |        | *   |              | Q 6                                                        | араа Хайх                                                         | Dŕ                                                                 |      |       |
| ٦           |       |        |     |              | Бонусгүй бараа                                             |                                                                   | Бонустай бараа                                                     |      |       |
| Таны сагс   | xooco | он бай | на  |              | 200.00 7<br>(1)<br>waap 1w                                 | 240.00 7<br>Chupa chups<br>шоколадтай                             | 380.00 7<br>Nescafe instant coffee<br>mix kode 16rp                |      | * III |
|             |       |        |     |              | 2.600.00 <b>7</b><br>(с)<br>Агмарко том хар үзэм<br>200 гр | 2,600.00 7<br>Собрание и станов<br>Агмарко том бор үзэм<br>200 гр | 300.00 7<br>Обранисти и страниции<br>Се аде 12 хуудастай<br>дэвтэр |      | п     |
|             |       |        |     |              | €00.00 ₹                                                   | 620.00₮                                                           | 1,020.00 ₮                                                         |      |       |
| 🖈 Бонус     | Урамц | уулал  |     |              | Ипірео польш дэвтэр                                        | Unipep 48 хуудастай                                               | Unipep 60 хуудастай                                                |      |       |
| 💄 Харилцагч | 1     | 2      | 3   | T/x          | 32 xyydac<br>1,350.00 ₹                                    | дэвтэр<br>34,500.00 ¥                                             | дэвтэр 19,500.00 ₮                                                 |      |       |
|             | 4     | 5      | 6   |              |                                                            |                                                                   |                                                                    |      |       |
|             | 7     | 8      | 9   |              | Unipep польш дэвтэр<br>96х                                 | ком алчуур 1 уут                                                  | Hand2 алчуур 1 уут                                                 |      |       |
| Төлбөр      |       | 0      | •   | $\bigotimes$ | 13,500.007                                                 | 450.00 7                                                          | 450.00 7                                                           |      |       |

## Б.Гараа хаах

1. ПОС-н борлуулалтын хэсгээс эхлээд гарахын тулд доорх зурган дээр тодотгосон "Гарах" товч дээр дарна. Ингэхэд "Баталгаажуулах" товч идэвхжинэ. Баталгаажуулалт өгснөөр борлуулалтын хэсгээс гарна.

| odoo               |       | Баярмаа | <b>4</b> 09:05 <b>+ -</b>                                                                        |                                           | 🛜 Fapax |
|--------------------|-------|---------|--------------------------------------------------------------------------------------------------|-------------------------------------------|---------|
|                    |       |         | *                                                                                                | 🔍 Бар                                     | аа Хайх |
|                    |       |         | Бонусгүй бараа                                                                                   | Бонустай бараа                            |         |
| Таны сагс хоосон б | Байна |         | 200007<br>220007<br>220007<br>000<br>000<br>000<br>000<br>000                                    | SB0.00 7                                  | E       |
|                    |       |         | 2,600.007<br>2,600.007<br>2,600.007<br>2,600.007<br>2,600.007<br>4,7марко том хар узэм<br>200 гр | ЗООДО 7<br>Гее age 12 хуудастай<br>дэвтэр | E       |
| 🚖 Бонус Урамшуул   | лал   |         | 600.007<br>(0)<br>Unipep nonьшдэвтэр<br>Unipep 48 хуудастай                                      | 1,020.00 7                                |         |
| 🔹 Харилцагч 1      | 2     | 3 T/x   | 32 хуудас дэвтэр<br>1,350.00 7 34,500.00 7                                                       | дэвтэр<br>19,500.00₮                      |         |
| 4 5                | 5     | 6       |                                                                                                  |                                           |         |

2. Доорх зурган дээр тодотгосон "Хаах" товч дээр даран тухайн ПОС дээрх Гарааг хаана. Ингэснээр тухайн ПОС дээрх борлуулалтын үйл ажиллагаа дуусна. Хаагдсан ПОС дээр борлуулалт хийхийн тулд шинээр Гараа нээх шаардлагатай болно.

| ₩ ПОС                        | Ажлын самбар | Захиалгууд 🗝 |                                           | 0 🧙                 | 🔘 Баярмаа 🗸 |
|------------------------------|--------------|--------------|-------------------------------------------|---------------------|-------------|
| ПОС                          |              |              | Q                                         | 1-4 / 4 < > 8       | •           |
| <mark>POS1</mark><br>Баярмаа |              |              |                                           |                     | Илүү 🕶      |
| Yргэлжлүү                    | лэх Хаах     |              | Сүүлчийн Хаалтын Огноо<br>Кассын Үлдэгдэл | 2017/05/08<br>0.00₮ |             |
| POS2<br>Unused               |              |              |                                           |                     | Илүү 🔫      |
| Шинэ Гара                    | a            |              | Сүүлчийн Хаалтын Огноо<br>Кассын Үлдэгдэл | 2017/05/10<br>0.00≆ |             |
| POS3<br>Unused               |              |              |                                           |                     | Илүү 🔫      |
| Шинэ Гара                    | a            |              |                                           |                     |             |